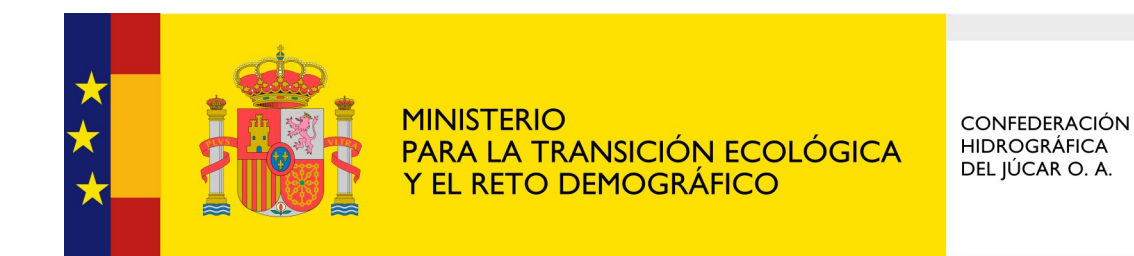

## Sede Electrónica

 Cómo aportar documentación a un expediente abierto en la Sede Electrónica (en cualquier momento anterior a la resolución del expediente) IMPORTANTE: Esta opción nos permite adjuntar documentación a un expediente ya iniciado para que pueda ser tenida en cuenta por el tramitador.

Para responder a un requerimiento de subsanación o de aportación de documentación, <u>que nos haya</u> <u>sido notificado</u>, consulte el manual *3. Cómo responder a un requerimiento de subsanación en la Sede Electrónica*.

1. Entrar a la Sede Electrónica del Ministerio para la Transición Ecológica y el Reto Demográfico a través del siguiente enlace (<u>https://sede.miteco.gob.es</u>) y acceder a "Zona Personal"

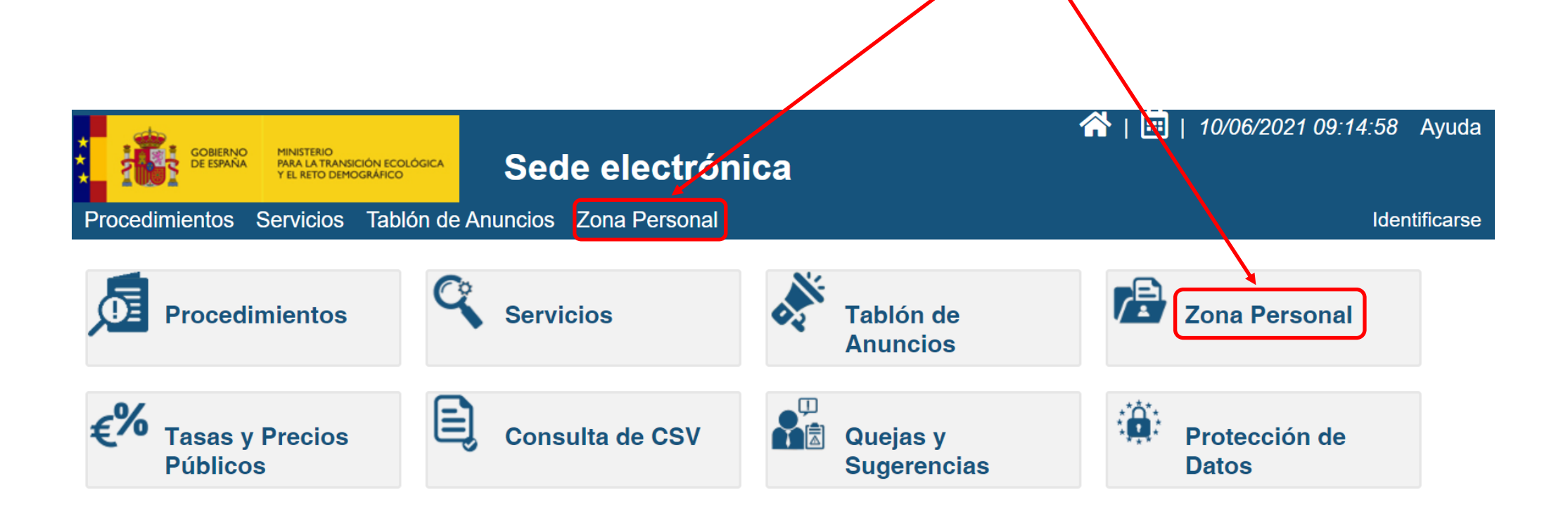

2. Para acceder a "Zona Personal" es necesario identificarse mediante certificado electrónico.

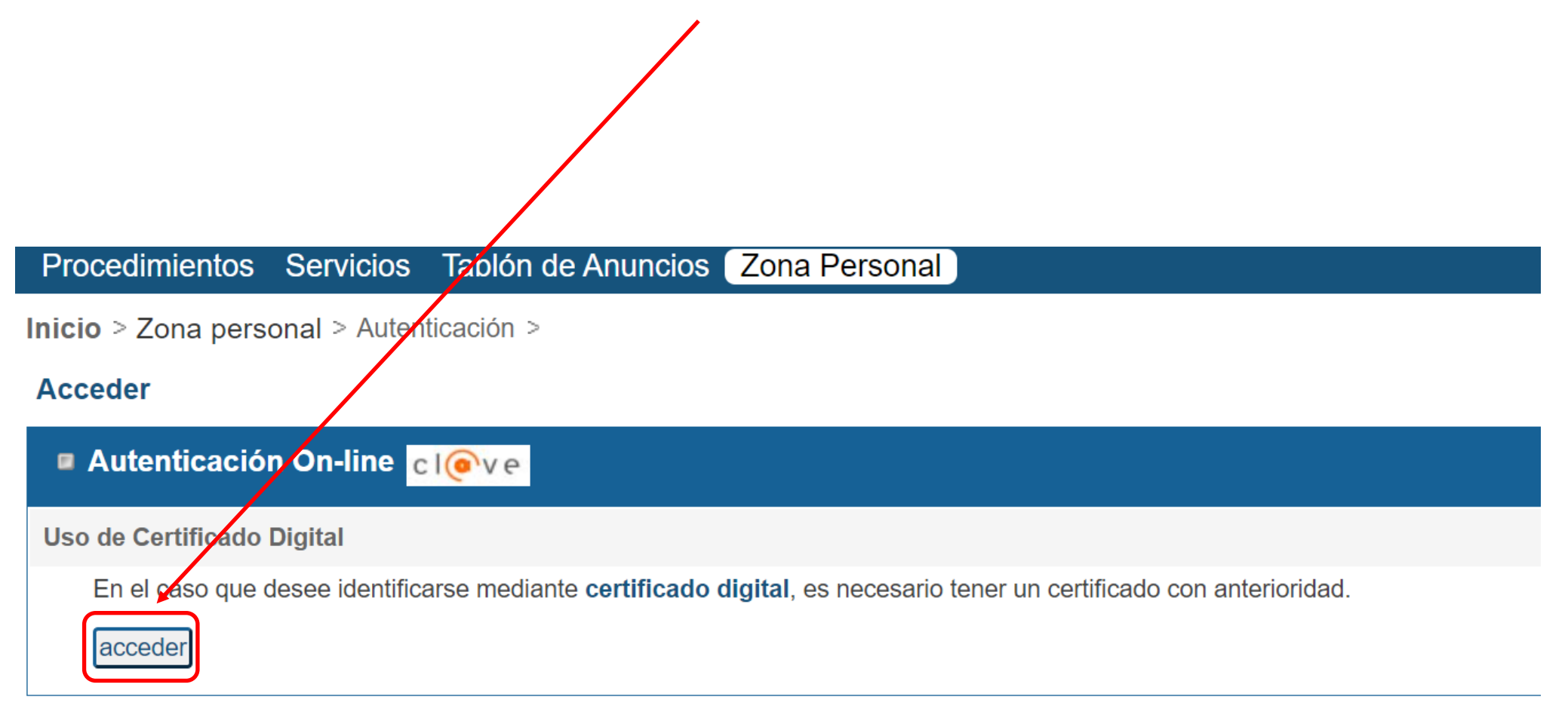

## 3. Una vez identificados, accedemos a la pestaña de "Mis Solicitudes"

| Procedimientos Ser     | rvicios Tablón de Ar                        | nuncios Zona Perso | nal                |                   | xxxxxxxxxxxxxxxxxxxxxxxxx 산 |
|------------------------|---------------------------------------------|--------------------|--------------------|-------------------|-----------------------------|
| Inicio > Zona Personal | > Mis Datos >                               |                    |                    |                   |                             |
| » Datos personales     | Mis Borradores                              | Mis Solicitudes    | Mis Notificaciones | Mis Liquidaciones |                             |
|                        | Nombre XXXXXXXXXXXXXXXXXXXXXXXXXXXXXXXXXXXX | xxxxxxxxxx         |                    |                   |                             |
| » Notificaciones       |                                             |                    |                    |                   |                             |

El correo electrónico utilizado para el envío de un aviso de que se ha puesto a su disposición una notificación electrónica, podrá ser consultado y actualizado accediendo al detalle de la solicitud deseada, a través de la pestaña "Mis Solicitudes". La no recepción de los mencionados avisos no impedirá que las notificaciones electrónicas sean consideradas plenamente válidas.

Cuando los sujetos estén obligados a relacionarse con las Administraciones Públicas a través de medios electrónicos (ej: Personas Jurídicas), podrán ser notificados de forma electrónica aunque no se haya activado la casilla correspondiente.

4. En la sección de "Mis Solicitudes", por defecto, aparece el listado de procedimientos iniciados por nosotros a título personal. En el desplegable del apartado "Solicitud" podemos modificar el criterio de búsqueda. Una vez localizado el procedimiento que corresponda, lo seleccionamos para acceder al detalle del mismo.

| Inicio > Zona Person                                                  | al > Mis Solicitudes >        |                                                                                    |                                                                 |                   |                     |                                  |      |  |  |
|-----------------------------------------------------------------------|-------------------------------|------------------------------------------------------------------------------------|-----------------------------------------------------------------|-------------------|---------------------|----------------------------------|------|--|--|
| Mis Datos                                                             | Mis Borradores                | Mis Solicitudes                                                                    | Mis Notificacio                                                 | ones              | Mis Liquidaciones   |                                  |      |  |  |
| Procedimiento:<br>N.Registro Inicial:<br>Estado:                      | Estados Y                     | Fec. Inicio:<br>Fec. Fin:<br>Solicitud: A TITULO<br>A TITULO<br>EN REPR<br>PRESENT | O PERSONAL V<br>PERSONAL<br>RESENTACION (RE/<br>TADA POR UN REP | A)<br>PRESENTANTE |                     | Limpiar Bus                      | scar |  |  |
| Solicitudes por página 10 🗸 1 - 4 de 4 - A TITULO PERSONAL Página 1/1 |                               |                                                                                    |                                                                 |                   |                     |                                  |      |  |  |
| PROCEDIMIENTO                                                         | <u>+</u>                      | N.REGISTRO INICIAL                                                                 | SOLICITANTE                                                     | REPRESENT         | ANTE ESTADO         | FECHA                            |      |  |  |
| Autorización para obras e                                             | instalaciones.                | O00005254e2100014409                                                               | XXXXXXXXXX                                                      |                   | Pendiente de inform | nación 09/06/2021 09:57:0        | 5    |  |  |
| Quejas y Sugerencias (Co                                              | nfederaciones Hidrográficas)  | O00005254s2100011808                                                               | XXXXXXXXXX                                                      |                   | En tramitación      | 07/06/2021 08:56:2               | 0    |  |  |
| Información Ambiental (Co                                             | onfederaciones Hidrográficas) | O00005254e2100012535                                                               | XXXXXXXXXX                                                      |                   | Plazo de subsanaci  | ón finalizado 05/06/2021 00:00:3 | 0    |  |  |
| Información Ambiental (Co                                             | onfederaciones Hidrográficas) | O00005254e2100007687                                                               | XXXXXXXXXX                                                      |                   | Resolución emitida  | 21/05/2021 12:59:4               | 6    |  |  |
|                                                                       |                               |                                                                                    |                                                                 |                   |                     | Página 1/                        | 1    |  |  |

5. El detalle del procedimiento está compuesto por diversos apartados. En la parte final aparece el apartado de "Adjuntar documentación a la solicitud", que veremos con detalle a continuación.

| nicio > Zor                                                                                      | a Personal                                                                                                    | > Mis Solicitudes > Auto                                                                                                    | orización para obras e i                                                                                                    | nstalaciones.                                                     | >                                                                         |                                                      |                                                   |                                                        |                                    |                               |
|--------------------------------------------------------------------------------------------------|----------------------------------------------------------------------------------------------------|----------------------------------------------------------------------------------------------------|----------------------------------------------------------------------------------------------------|-------------------------------------------------------------------|---------------------------------------------------------------------------|------------------------------------------------------|---------------------------------------------------|--------------------------------------------------------|------------------------------------|-------------------------------|
| Mis Datos                                                                                        |                                                                                                    | Mis Borradores                                                                                                    | Mis Solicitudes                                                                                                    | Mis Notifi                                                        | caciones                                                                  | Mis Liquidaciones                                    |                                                   |                                                        |                                    |                               |
| Autorizaci<br><sup>®</sup> Confedera                                                             | ón para obr<br>ciones Hidrog                                                                                   | ras e instalaciones. (2<br>gráficas                                                                                                    | 06504)                                                                                                    |                                                                   |                                                                           |                                                      |                                                   |                                                        |                                    |                               |
| N. Registro I                                                                                    | nicial: O0000                                                                                                  | 05254e2100014409 Est                                                                                                    | ado: Pendiente de info                                                                                                    | ormación                                                          |                                                                           |                                                      |                                                   |                                                        |                                    |                               |
| El correo elec<br>impedirá que<br>Cu<br>au                                                       | trónico indicado<br>las notificacione                                                                          | o será utilizado para aviso o<br>o será utilizado para el envío o<br>es electrónicas sean consider                                                                                                    | de un aviso de que se ha pu<br>adas plenamente válidas.                                                                                                    | uesto a su dispo                                                  | sición una notificaci                                                     | ón electrónica. La no rece                           | epción de los menciona                            | ados avisos no                                         |                                    |                               |
| FECHA                                                                                            | tórico de ac                                                                                                   | cciones realizadas<br>Acción                                                                                                    | E STA<br>Dendi                                                                                                    | DO<br>iente de                                                    | N.REGISTRO                                                                | OBSERVACIO                                           | DNES                                              |                                                        |                                    |                               |
| 09i FEC<br>09i 09/0                                                                              | Documenta<br>HA<br>6/2021 10:02:21                                                                             | ación asociada a la sol<br>DOCUMENT<br>Justificante                                                                                                    | l <b>icitud</b><br>ro<br>: de registro (formato.zip)                                                                                                    | Ļ                                                                 | DESCRIPC                                                                  | IÓN<br>de registro de la subsanac                    | ión                                               | N.REGISTRO<br>000005254e21                             | 00014455                           |                               |
| 09, 09,<br>09, 09,<br>09, 09,<br>09, 09,<br>09,<br>09,<br>09,<br>09,<br>09,<br>09,<br>09,<br>09, | Adjunta Adjunta El tamaño má El tamaño má El tamaño má Extensiones p z01z10, zip. Caracteres pe carácter no es | ar documentación a<br>Documen<br>ximo permitido por fichero<br>ximo permitido en total es<br>ximo permitido en el nomb<br>permitidas: bmp, csv, dbf, d<br>ermitidos en el nombre del fi<br>stará permitido. | la solicitud<br>to Elegir archivo No se<br>es de 10MB.<br>de 50MB.<br>re del fichero es de 61 ci<br>ign, doc, docx, dwg, dxf,<br>fichero: letras (sin acento | ha seleccionad<br>aracteres.<br>e00, ecw, fax,<br>ps), espacios e | lo ningún archivo<br>Añadir<br>gif, html, htm, jpg,<br>en blanco, guión b | , jpeg, mxd, pdf, png, p<br>ajo (_) o medio (-), nún | opt, pptx, prj, rar, sbn<br>meros y el punto solo | ), sbx, shp, shx, tif, tiff,<br>o para la extensión de | ; txt, xIs, xIsx<br>I fichero, cua | r, xml, xsig,<br>alquier otro |

6. El apartado "Adjuntar documentación a la solicitud" es el que permite aportar documentación adicional a lo largo del procedimiento. Para ello, seleccionaremos el archivo correspondiente de nuestro ordenador a través de la opción "Elegir archivo" y a continuación pulsaremos "Añadir". Repetiremos la misma acción tantas veces como documentos queramos adjuntar, teniendo en cuenta las limitaciones de número de archivos y tamaño de los mismos.

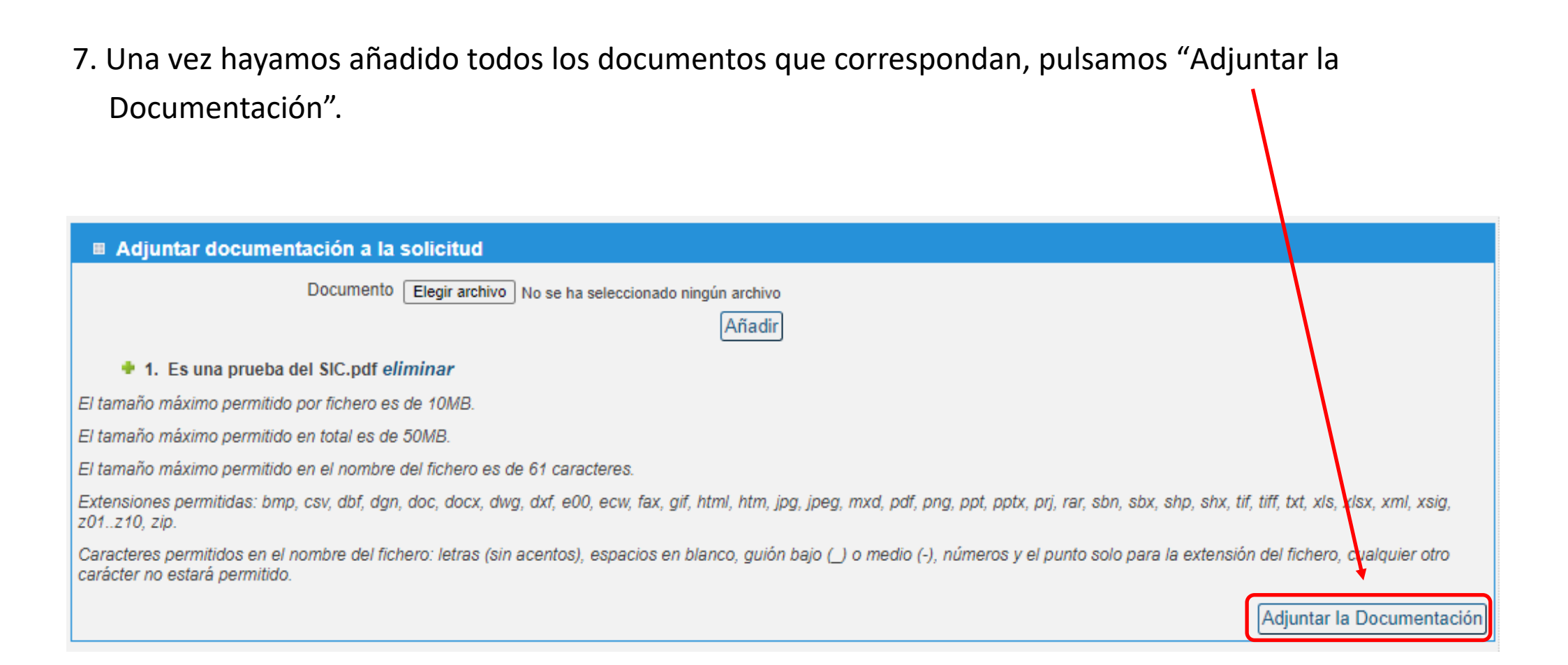

8. Para proceder a adjuntar la documentación será necesario firmar, para ello pulsamos Continuar.

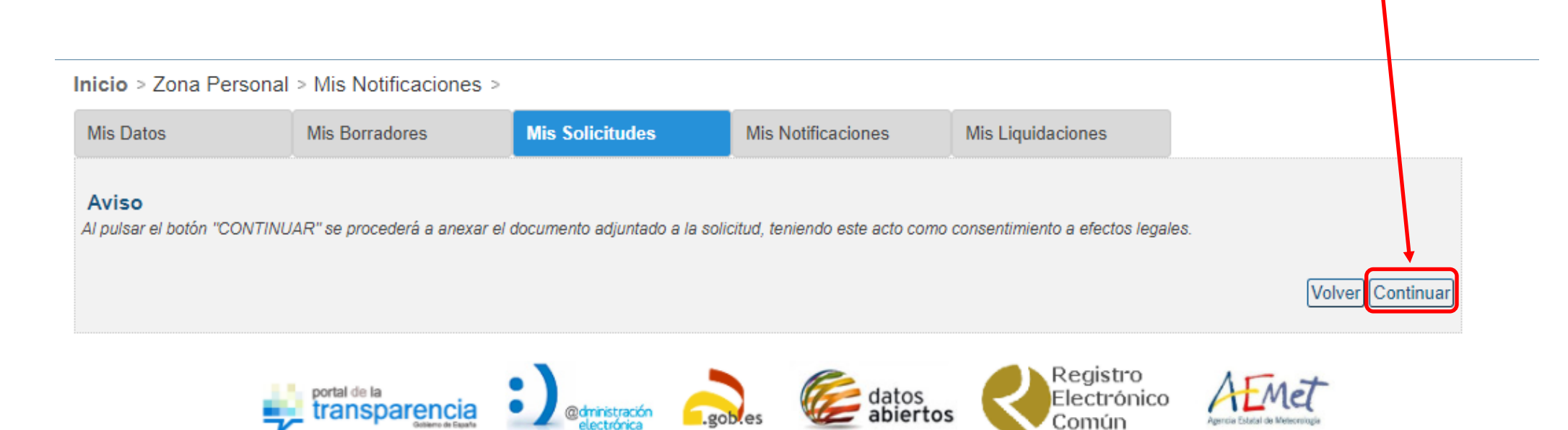

```
© Ministerio para la Transición Ecológica y el Reto Demográfico
```

9. Una vez firmado, automáticamente nos redirige al detalle del procedimiento, donde encontramos la confirmación de que el proceso se ha realizado correctamente.

| Histórico de a cciones realizadas |                                             |                             |                      |                                             |  |  |  |  |  |
|-----------------------------------|---------------------------------------------|-----------------------------|----------------------|---------------------------------------------|--|--|--|--|--|
| FECHA                             | ACCIÓN                                      | ESTADO                      | N.REGISTRO           | OBSERVACIONES                               |  |  |  |  |  |
| 10/06/2021 10:37:17               | Adjuntar documentación adicional            | Pendiente de<br>información | O00005254e2100014581 | Documentación anexada por el ciudadano      |  |  |  |  |  |
| 09/06/2021 10:02:21               | Aportado por el ciudadano en la subsanación | Pendiente de<br>información | O00005254e2100014455 | Aportado por el ciudadano en la subsanación |  |  |  |  |  |
| 09/06/2021 09:57:43               | Apertura de notificación                    | Pendiente de<br>información | O00005254e2100014453 | Apertura de notificación                    |  |  |  |  |  |
| 09/06/2021 09:57:05               | Notificar subsanación                       | Pendiente de<br>información |                      | Pendiente de subsanación por el ciudadano   |  |  |  |  |  |
| 09/06/2021 09:28:27               | Adjuntar documentación adicional            | En tramitación              | O00005254e2100014446 | Documentación anexada por el ciudadano      |  |  |  |  |  |
| 09/06/2021 09:20:58               | Aceptado a trámite                          | En tramitación              |                      | Iniciada la tramitación de la solicitud     |  |  |  |  |  |
| 09/06/2021 07:44:56               | Registrar solicitud                         | Solicitado                  | O00005254e2100014409 | Solicitud registrada por el ciudadano       |  |  |  |  |  |

La operación 'Adjuntar documento': Se ha realizado correctamente.